## **Table of Contents**

| 1 Управление списком оборудования |  | 3 |
|-----------------------------------|--|---|
|-----------------------------------|--|---|

## 1 Управление списком оборудования

Для перехода в раздел Управление списком оборудования откройте Меню оборудования и нажмите "Управление списком оборудования".

| ~  | CKAT DPI :                                                     | Тестовый стенд. 34 🗸 🔶 Меню оборудования                           |  |  |
|----|----------------------------------------------------------------|--------------------------------------------------------------------|--|--|
|    | и управление                                                   | ta nepesanyok fastopi                                              |  |  |
| -  | <ul> <li>УПРАВЛЕНИЕ ОРИ / О ИНФОРМАЦИЯ ОБ УТРОЙСТВЕ</li> </ul> |                                                                    |  |  |
|    | Outaile                                                        | Q, BUGPATU HS CTINCKA                                              |  |  |
| в  | Процессоры и памят                                             | ш управление списком оворудования                                  |  |  |
| 12 | В Использование п                                              | роцессоров 🔟 Использование процессоров (%)                         |  |  |
| £  | Пальзов Аля пе<br>процессы (из)                                | рехода в раздел список оборудования<br>процессы (sy) fastdpi 100 5 |  |  |
|    | 4.6 100                                                        | 0.5 10 13.1 10                                                     |  |  |

Раздел выглядит как на рисунке ниже.

| $\triangleleft$                         | _ (            | CKAT DPI : Tecto          | вый стенд. 34 -       |      | CC Crponeli C.C. | -      | Pyc. v |             | Þ     |
|-----------------------------------------|----------------|---------------------------|-----------------------|------|------------------|--------|--------|-------------|-------|
|                                         |                | иприаление орг - о        | УПРАВЛЕНИЕ УСЛУГАМИ + |      |                  |        |        | v.2         | 1.0.0 |
| УПРАВЛЕНИЕ ОБОРУДОВАНИЕМ / ОБОРУДОВАНИЕ |                |                           |                       |      |                  |        |        |             |       |
|                                         | +              | 🖡 🔶 Добавить оборудование |                       |      |                  |        |        |             |       |
|                                         | П Оборудование |                           |                       |      |                  |        |        |             |       |
| Филь                                    | ijм -          | Название                  | 10<br>10              | Dopt | л                | 201404 |        |             |       |
|                                         | œ              | Тестовый стенд. 34        | 100.007.73.54         | 22   |                  | usnak  |        | 8           |       |
|                                         | œ              | Рабочий стежд.831         | 212.48.107.88         | 22   | đ                | visu   |        |             | 1     |
|                                         |                | Редактироват              | ь (либо двойной кл    | ик)  |                  |        | ¥Į     | /<br>цалить |       |

Данный раздел реализует следующие функции:

- Просмотр списка оборудования с возможностью фильтрации
- Добавить новое оборудование
- Отредактировать параметры существующего
- Удалить оборудование

Форма редактирования выглядит как на рисунке ниже.

| $\triangleleft$ | Ck                                      | КАТ DPI : Тесто<br>управление орг - о | овый стенд. 34 -<br>управление услугами - |              |  |
|-----------------|-----------------------------------------|---------------------------------------|-------------------------------------------|--------------|--|
| =               | УПРАВЛЕНИЕ ОБОРУДОВАНИЕМ / ОБОРУДОВАНИЕ |                                       |                                           |              |  |
|                 | +                                       |                                       |                                           |              |  |
|                 | <b>B</b> 05                             | юрудование                            |                                           |              |  |
|                 |                                         | Название                              |                                           | lp           |  |
|                 | œ                                       | Название                              |                                           | 100.00171.04 |  |
|                 | Тестовый стенд. 34                      |                                       | 212.46.107.00                             |              |  |
|                 |                                         | lp                                    | Порт                                      |              |  |
|                 |                                         | 100.007.79.04                         | 22                                        |              |  |
|                 |                                         | Логин                                 | Пароль                                    |              |  |
|                 |                                         | arusnak                               |                                           |              |  |
|                 | Sudo non-sosarens                       |                                       |                                           |              |  |
|                 |                                         |                                       |                                           |              |  |
|                 | Сохранить                               |                                       |                                           |              |  |

Форма позволяет ввести следующие параметры:

- Название оборудования
- Ір адрес оборудования для подключения по ssh
- Порт для подключения по ssh
- Имя пользователя
- Пароль
- Флажок, определяющий, обладает ли пользователь правами sudo

Примечание: для нормальной работы используйте пользователя с правами sudo. См. раздел Подключение оборудования->Пользователь sudo